# **PRINTER/SCANNER OPTION**

# (Machine Code: B783) For Machine Code: B195/B198/B264/B265 Copiers

THE FAX UNIT MUST BE INSTALLED BY A CUSTOMER SERVICE REPRESENTATIVE WHO HAS COMPLETED BASE COPIER AND FAX UNIT TRAINING.

> 20 June 2005 Subject to Change

### Conventions Used in this Manual

This manual uses several symbols.

| Symbol                         | What it means            |
|--------------------------------|--------------------------|
|                                | Refer to section number  |
| CI                             | See Core Tech Manual for |
|                                | details                  |
| Ĩ                              | Screw                    |
| Ĩ                              | Connector                |
| C                              | E-ring                   |
| $\langle \overline{0} \rangle$ | Clip ring                |
| - A                            | Clamp                    |

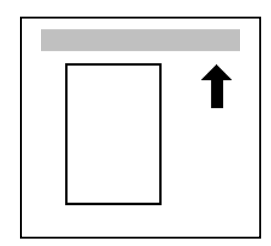

Lengthwise, SEF (Short Edge Feed)

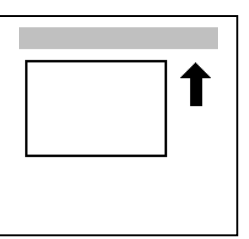

Sideways, LEF (Long Edge Feed)

### Cautions, Notes, etc.

The following headings provide special information:

### 

FAILURE TO OBEY WARNING INFORMATION COULD RESULT IN SERIOUS INJURY OR DEATH.

### 

Obey these guidelines to ensure safe operation and prevent minor injuries.

### Important

• Obey these guidelines to avoid problems such as misfeeds, damage to originals, loss of valuable data and to prevent damage to the machine.

IMPORTANT

- ALWAYS OBEY THESE GUIDELINES TO AVOID SERIOUS PROBLEMS SUCH AS MISFEEDS, DAMAGE TO ORIGINALS, LOSS OF VALUABLE DATA AND TO PREVENT DAMAGE TO THE MACHINE. BOLD IS ADDED FOR EMPHASIS.
- **NOTE:** This information provides tips and advice about how to best service the machine.

# TABLE OF CONTENTS

| 1. INSTALLATION                               | 1-1        |
|-----------------------------------------------|------------|
| 1.1 OVERVIEW                                  | 1-1        |
| Board, SD Card Slots                          | 1-1        |
| Board Slots                                   | 1-2        |
| 1.2 INSTALLING SD CARDS                       | 1-3        |
| 1.2.1 SD CARDS                                | 1-3        |
| 1.3 MERGING APPLICATIONS ON ONE SD CARD       | 1-4        |
| 1.3.1 OVERVIEW                                | 1-4        |
| 1.3.2 MERGING APPLICATIONS                    | 1-5        |
| 1.3.3 UNDO EXEC                               | 1-6        |
| 1.4 INSTALLING CONTROLLER OPTIONS             | 1-7        |
| 1.4.1 P/S MODULE (B783), 256 MB MEMORY (G818) | 1-7        |
| Accessories                                   | 1-7        |
| Printer/Scanner Installation                  | 1-8        |
| 1.4.2 USB/NIC FUNCTION ENABLE                 | 1-10       |
| 1.4.3 IEEE 1284 (B679)                        | 1-11       |
| 1.4.4 IEEE 1394 INTERFACE KIT (B581)          | 1-12       |
| UP Mode Settings for IEEE 1394                | 1-13       |
| 1.4.5 IEEE 802.11B INTERFACE KIT (G813)       | 1-14       |
| 1.4.6 BLUETOOTH UNIT 2045 (B736)              | 1-17       |
| 1.4.7 POSISCRIPI 3 UNIT (B757)                | 1-18       |
| 1.4.8 FILE FORMAT CONVERTER (B609)            | 1-19       |
| 1.4.9 CHECK ALL CONNECTIONS                   | 1-20       |
|                                               | 2_1        |
|                                               | <b>Z-I</b> |
|                                               |            |
| 2.2 SCANNER SERVICE TABLE                     |            |
| 3 DETAILS                                     | 3-1        |
| 3 1 OVERVIEW                                  | 3-1        |
|                                               |            |
| 4. SPECIFICATIONS                             | 4-1        |
| 4.1 PRINTER CONTROLLER (GENERAL)              | 4-1        |
| 4.2 USB SPECIFICATIONS                        | 4-2        |
| 4.3 IEEE 802.11B SPECIFICATIONS               | 4-2        |
| 4.4 IEEE 1394 SPECIFICATIONS                  | 4-2        |
| 4.5 BLUETOOTH SPECIFICATIONS                  | 4-2        |
| 4.6 SCANNER SPECIFICATIONS                    | 4-3        |
| 4.7 SOFTWARE ACCESSORIES                      | 4-4        |
| 4.7.1 PRINTER                                 | 4-4        |
| 4.7.2 PRINTER DRIVERS                         | 4-4        |
| 4.7.3 SCANNER                                 | 4-5        |

# 1. INSTALLATION

## 1.1 OVERVIEW

### Board, SD Card Slots

The machine controller box has two board slots and three SD card slots. Make sure that each board and SD card is put in the correct slot.

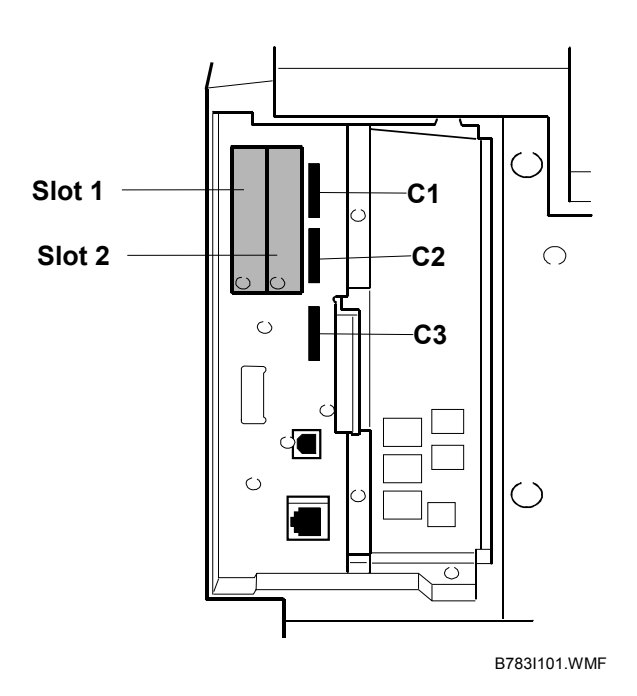

The names of the slots for the boards and SD cards are embossed on the face of the controller plate.

### Slot 1, Slot 2

The optional boards are inserted here (see the next page).

### **SD Card Slots**

| C1 | Printer/Scanner B783. The printer/scanner option also requires installation of the 256 MB memory DIMM and HDD unit.                   |
|----|----------------------------------------------------------------------------------------------------|
| C2 | PostScript3 B720 or Data Overwrite Security B735. The DOS option can be moved to the PostScript SD card if both options will be used. |
| C3 | Service slot for firmware version updates, moving applications to other SD cards, and downloading/uploading NVRAM contents.           |

### **Board Slots**

Two slots are available for the following boards:

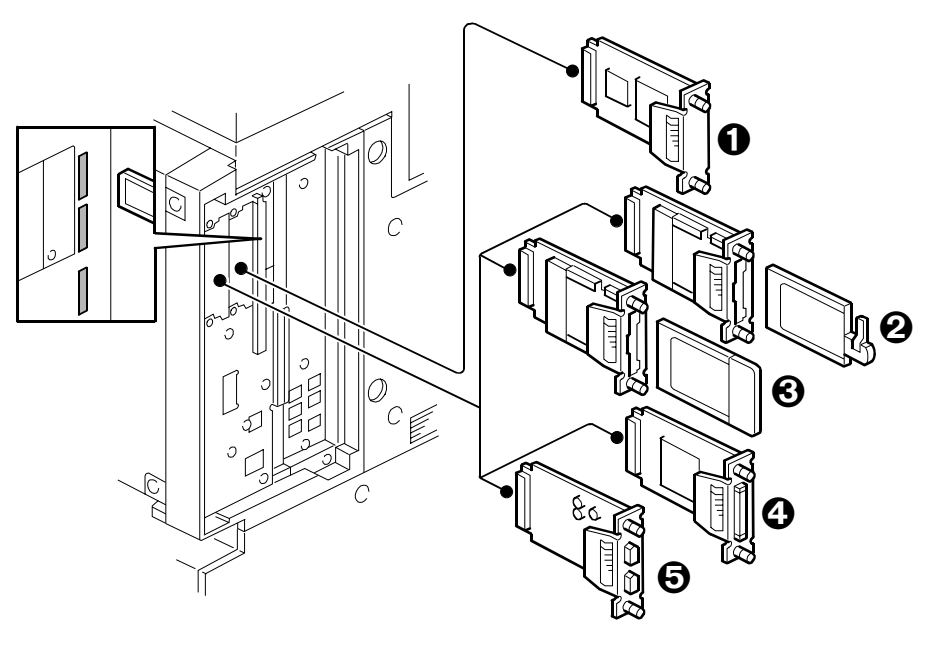

B783I100.WMF

| Slot   | Board                                                    |
|--------|----------------------------------------------------------|
| 1 or 2 | File Format Converter B609 (MLB)                         |
| 1 or 2 | Bluetooth Interface Unit B736* <sup>1</sup>              |
| 1 or 2 | IEEE802.11b G813 – Wireless LAN* <sup>1</sup>            |
| 1 or 2 | IEEE1284 Interface Board B679 – Centronics* <sup>1</sup> |
| 1 or 2 | IEEE1394 Interface Board B581 – FireWire* <sup>1</sup>   |

\*<sup>1</sup> Only one of these boards can be installed at one time.

# 1.2 INSTALLING SD CARDS

### **WARNING!**

Always turn the machine off and disconnect the machine power cord before you install a controller option.

#### Important!

- To prevent damage to the controller box, always do your work carefully. Do not put your hand or a tool into the box when you remove the controller box or install an option.
- To prevent damage to the circuits on the boards, always touch a metal surface to remove static charge from your hands before you touch electronic components.

### 1.2.1 SD CARDS

SD cards are held in position by a small spring-lock mechanism.

- 1. To install an SD card, push it into the slot until it stops, then release it.
- 2. To remove an SD card, push the SD card in carefully to release it, and then remove it from the slot.

**Important**: To prevent damage to the SD card or the slot lock, always push the card in, to release it, before you try to remove it.

# **1.3 MERGING APPLICATIONS ON ONE SD CARD**

### 1.3.1 OVERVIEW

The machine has three SD card slots:

- C1 is for the printer/scanner option only.
- C2 is for either PostScript3 or the Data Overwrite Security SD card. If both options are to be installed, the DOS application can be moved to the PS3 SD card. (~1.3)
- **C3** is used for servicing only. Otherwise this slot should always be empty.

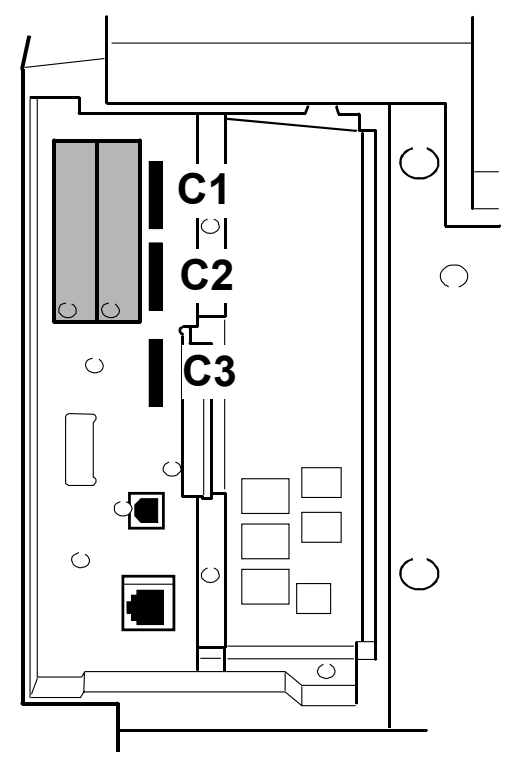

B783I101.WMF

#### Important

- The data necessary for authentication is transferred with the application program to the target SD card.
- Do not use an SD card if it was used with a computer before this time. Correct operation is not guaranteed if this type of SD card is used.
- The SD card is the only evidence that the customer is licensed to use the application program. The service technician may occasionally need to check the SD card and its data to solve problems. SD cards must be stored in a safe location at the work site.
- A licensing agreement prohibits copying of the PostScript SD card. However, you can copy an application from another SD card to the PS SD card.
- If an SD card was used to combine applications on that card, that SD card cannot be used for a different function.

### **1.3.2 MERGING APPLICATIONS**

Do this procedure to put more than one application on one SD card.

This procedure shows you how to move the DOS application to the PS3 SD card.

- 1. Turn off the copier.
- Remove the SD card slot cover [A] (<sup>2</sup>/<sub>x</sub>
- Put the <u>Source (DOS) SD card [B]</u> in C3. This card contains the application that you want to copy.

**NOTE:** The PS SD card cannot be the source card, because it cannot be copied.

4. Put the <u>Target (PS3) SD card</u> in **C1** [C]. The application on the card in **C3** will be copied to this card.

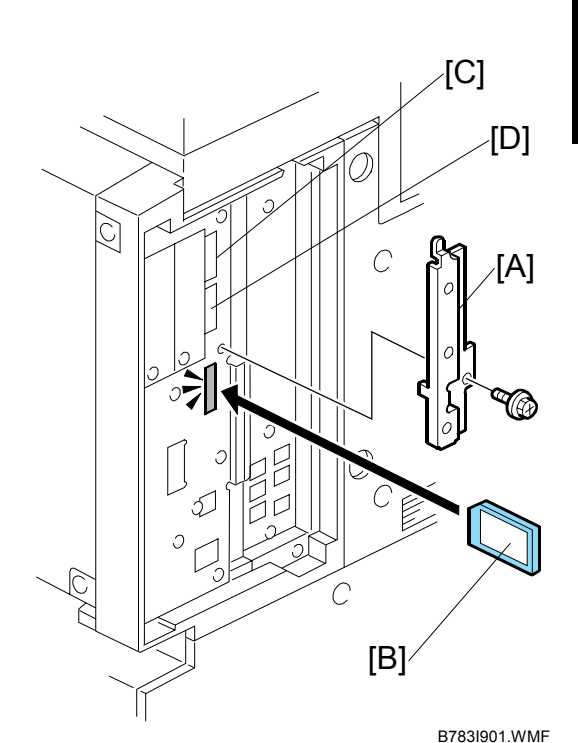

- 5. Open the front door.
- 6. Turn the copier on.
- 7. Go into the SP mode and select SP5873 001.
- 8. Touch "Execute".
- 9. Read the instructions on the display and touch "Execute" to start copying.
- 10. When the display tells you copying is completed, touch "Exit".
- 11. Turn the copier off.
- 12. Remove the Source SD card from **C3**. Remove the target SD card from **C3** and insert it in **C2** [D].
- 13. Turn the copier on.
- 14. Go into the User Tools mode and check that all the applications on the SD card in C2 are enabled: User Tools> System Settings> Administrator Tools> Firmware Version> Next
- 15. Turn the copier off again, then:
  - Attach the SD card slot cover.
    - Tape the copied source card (DOS) to the faceplate of the controller box.
    - Attach the rear cover of the machine.

Installation

#### Important!

- After an SD card is copied, it cannot be used. But it must be stored in the front door, to serve as proof of purchase by the customer.
- The original card can also be used to perform an undo procedure (SP 5873 002). Before you put the card in the front cover, label it carefully so that you can identify it easily if you need to do the undo procedure (see the next page).

### 1.3.3 UNDO EXEC

- 1. Turn the main switch off.
- 2. Put the SD card with the merged applications in **C1**.
- 3. Put the original destination SD card (the one taped to the faceplate of the controller box) into C3.
  - **NOTE:** The SD card in **C3** must be the <u>original SD card</u> of the application you want to move from **C1** to **C3**. You cannot use any blank SD card in **C3**.
- 4. Turn the main switch on.
- 5. Go into the SP mode and do **SP5873-002** (Undo Exec)
- 6. Follow the messages on the operation panel to complete the procedure.
- 7. Turn the main switch off.
- 8. Remove the SD cards from the slots.
- 9. Turn the main switch on.

# 1.4 INSTALLING CONTROLLER OPTIONS

### 1.4.1 P/S MODULE (B783), 256 MB MEMORY (G818)

### Accessories

Check the accessories and their quantities against the following list:

#### Description

| 1.  | Paper Sensor                           | 1 |
|-----|----------------------------------------|---|
| 2.  | Paper Limit Sensor Unit                | 1 |
| 3.  | Tapping Screws M3 x8                   | 2 |
| 4.  | Pan Head Screw M3 x 8                  | 1 |
| 5.  | Ferrite Core                           | 1 |
| 6.  | Stamp                                  | 1 |
| 7.  | CD-ROM (Printer)                       | 1 |
| 8.  | CD-ROM (Scanner)                       | 1 |
| 9.  | Conductive Tape (for Bluetooth option) | 1 |
| 10. | Printer/Scanner SD                     |   |
|     |                                        |   |

### **Printer/Scanner Installation**

### 

TURN OFF THE MAIN POWER SWITCH AND DISCONNECT THE POWER SUPPLY CORD.

- 1. Remove the application cover ( $\hat{\mathscr{F}} x1$ ).
- 2. Remove controller board [A] ( $\hat{\mathscr{F}} x1$ ).

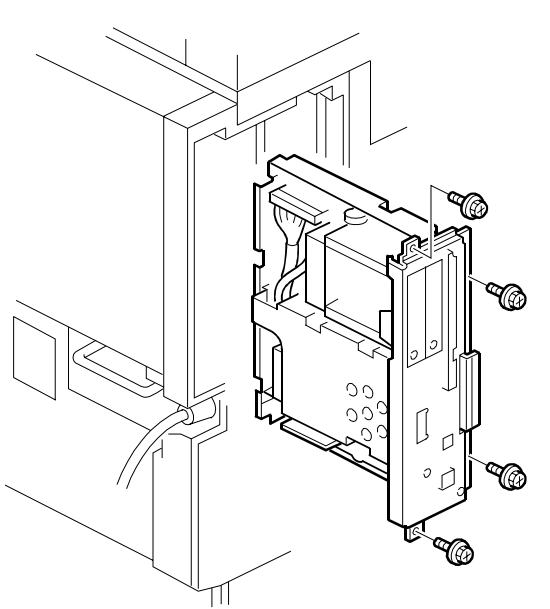

B783I902.WMF

- 3. Install the 256 MB memory DIMM [A]. (<1.2)
- 4. Reinstall the controller board.

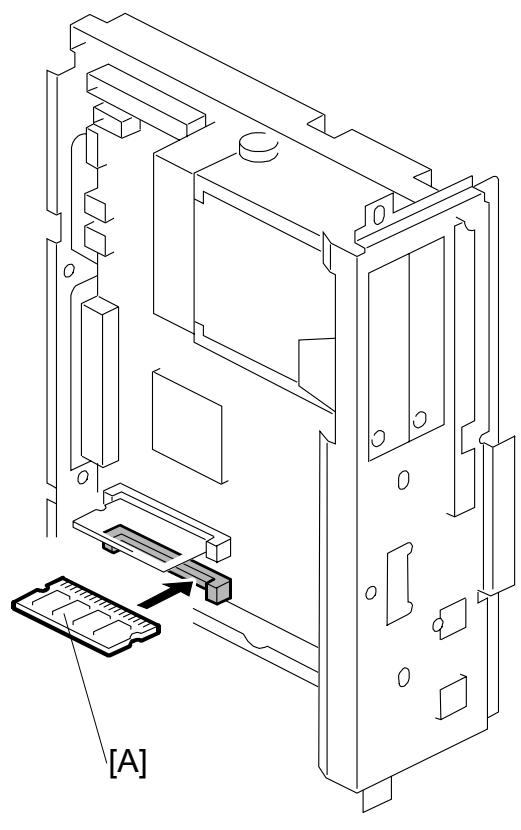

B783I103.WMF

- 20 June 2005
- Remove the SD card slot cover [A] (<sup>2</sup>/<sub>8</sub>x1).
- 6. Insert the Printer/Scanner SD card [B] in SD card slot **C1.**
- 7. Reattach the covers.
- 8. Connect the LAN cable to the "NIC" connection.
- 9. Connect the USB cable to the "USB" connection.
- 10. Remove the 1st, 2nd, 4th, and 5th blank key tops.

**NOTE**: The 3rd blank keytop from the top is reserved for the "Fax" keytop. Do not remove it at this time.

- 11. Replace the blank keytops:
  - O Copy
  - Occument Server
  - OPrinter
  - Scanner
- 12. Connect the machine's power cord and turn the main power switch on.
- 13. Enable the network and USB functions.

**Important**: The NIB and USB functions must be enabled with SP5985. These functions are built into the controller.

- To enable the Ethernet function, enter the SP mode and set SP5985-001 (On Board NIC) to "1" (Enable).
- To enable the USB function, enter the SP mode and set SP5985-002 (On Board USB) to "1" (Enable).

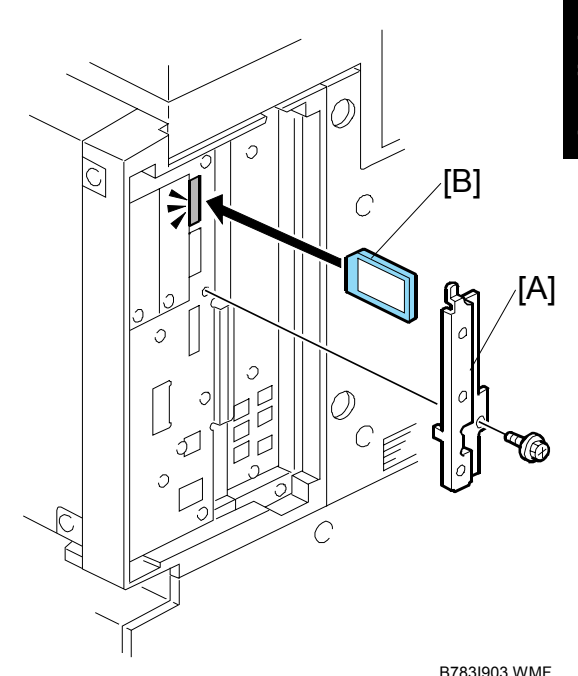

Installation

21. If there was no HDD in the machine before you installed the printer/scanner kit, do **SP5846 41** to let the user get access to the address book.

#### Important

- This SP must be done immediately after installation of an HDD unit in a machine that previously had no HDD.
- The first time the machine power is turned on with the new HDD installed, the system automatically takes the address book from the NVRAM and writes it on the new HDD. But, only the system administrator can get access to the new address book on the HDD at this time.
- If you do SP5846 41 immediately after power on, then all users can use the address book.

**NOTE:** It is not necessary to format the HDD.

### **1.4.2 USB/NIC FUNCTION ENABLE**

The NIB and USB functions are built into the controller. Installation procedures for these functions are not necessary. However, these functions must be enabled with SP5985.

- 1. If you want to use the Ethernet function, enter the SP mode and set SP5985-001 (On Board NIC) to "1" (Enable).
- 2. If you want to use the USB function, enter the SP mode and set SP5985-002 (On Board USB) to "1" (Enable).

### 1.4.3 IEEE 1284 (B679)

#### Accessories

Check the accessories and their quantities against the following list:

#### Description

Q'ty

1. IEEE 1284 Interface Board B679......1

### 

TURN OFF THE MAIN POWER SWITCH AND DISCONNECT THE POWER SUPPLY CORD.

**NOTE:** You can only install one of these network interfaces: IEEE 802.11b (Wireless LAN), IEEE1284 (Parallel/Centronics), IEEE1394 (FireWire), Bluetooth.

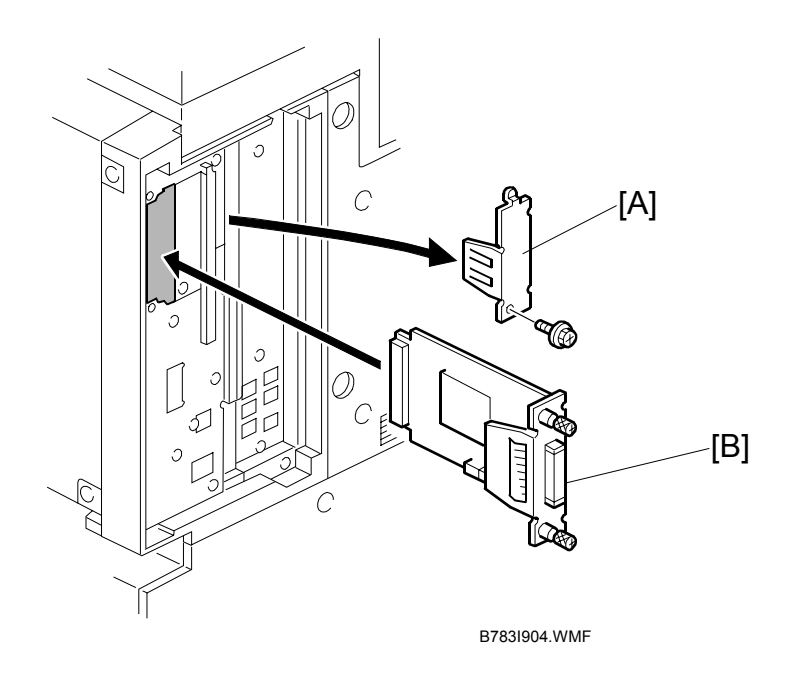

- 1. Remove the cover [A] of board Slot 1 or 2 ( x1)
- Install the interface board [B] ( x2 knob screws)
  NOTE: Use a screwdriver to tighten the knob-screws. Do not tighten manually, because this can disconnect the board.
- 3. Reattach the application cover ( $\hat{\mathscr{F}} x1$ )

### 1.4.4 IEEE 1394 INTERFACE KIT (B581)

#### Accessories

Check the accessories and their quantities against the following list:

#### Description

1. IEEE 1394 Interface Board B581......1

### 

TURN OFF THE MAIN POWER SWITCH AND DISCONNECT THE POWER SUPPLY CORD.

**NOTE:** You can only install one of these network interface boards: IEEE 802.11b (Wireless LAN), IEEE1284 (Parallel/Centronics), IEEE1394 (FireWire), or Bluetooth.

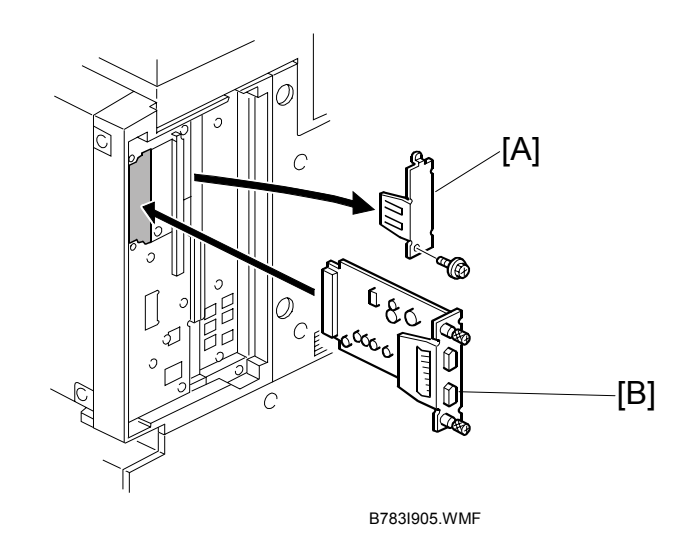

- 1. Remove the cover [A] of board **Slot 1 or 2** ( $\hat{\beta}$  x1).
- Install the interface board [B] ( x1 knob screw).
  NOTE: Use a screwdriver to tighten the knob-screw. Do not tighten manually, because this can disconnect the board.
- 3. Reattach the application cover ( $\hat{\mathbb{F}} \times 1$ ).

### UP Mode Settings for IEEE 1394

Enter the UP mode. Then do the procedure below to perform the initial interface settings for IEEE 1394. These settings take effect every time the machine is powered on.

- 1. Press the "User Tools/Counter"key.
- 2. On the touch panel, press "System Settings".
- 3. Press "Interface Settings".
- 4. Press "IEEE1394".
- 5. Press the following soft keys on the touch panel. Then select the following settings:
  - "IP Address". Select the "AUTO-Obtain (DHCP)" or "Specify". When you select "Specify", you can set the IP Address and Subnet Mask manually.
  - "IP over 1394".
  - Enable or disable this setting as required. This setting enables IP over 1394 as the default setting for the printing method.
  - "SCSI Print". Enable or disable this setting as required. This setting enables SCSI Print as the default setting for the printing method.
  - "Bi-directional SCSI Print". Switch bi-directional printing on or off for SCSI print.

#### SP Mode Settings for IEEE 1394

The following SP commands can be set for IEEE 1394.

| SP No.   | Name               | Function                                                                                                    |
|----------|--------------------|----------------------------------------------------------------------------------------------------|
| 5839 004 | Host Name          | Sets the name of the device used on the network.<br>Example: RNPXXXXXXXXXX                                                                                                    |
| 5839 007 | Cycle Master       | Enables or disables cycle master function of the IEEE 1394 standard bus.                                                                                                    |
| 5839 008 | BCR Mode           | Sets the BCR (Broadcast Channel Register) setting for<br>the Auto Node operation for the standard IEEE1394 bus<br>for when IRM is not in use. The following three settings<br>are available: "Standard," "IRM Color Copy," and<br>"Always Effective." |
| 5839 009 | IRM 1394a<br>Check | Determines whether an IRM check for IEEE 1394a is conducted for the Auto Node when IRM is not used.                                                                                                    |
| 5839 010 | Unique ID          | Enables the "Node_Unique_Id" setting for enumeration on the standard IEEE 1394 bus.                                                                                                    |
| 5839 011 | Logout             | Determines how successive initiator login requests are handled during login in for SBP-2.                                                                                                    |
| 5839 012 | Login              | Enables or disables exclusive login for SBP-2.                                                                                                    |
| 5839 013 | Login MAX          | Sets the limit for the number of logins for SBP-2. Range: 1 ~ 62.                                                                                                    |

### 1.4.5 IEEE 802.11B INTERFACE KIT (G813)

#### Accessories

Check the accessories and their quantities against the following list:

#### Description

- 1. IEEE 802.11b Board ......1

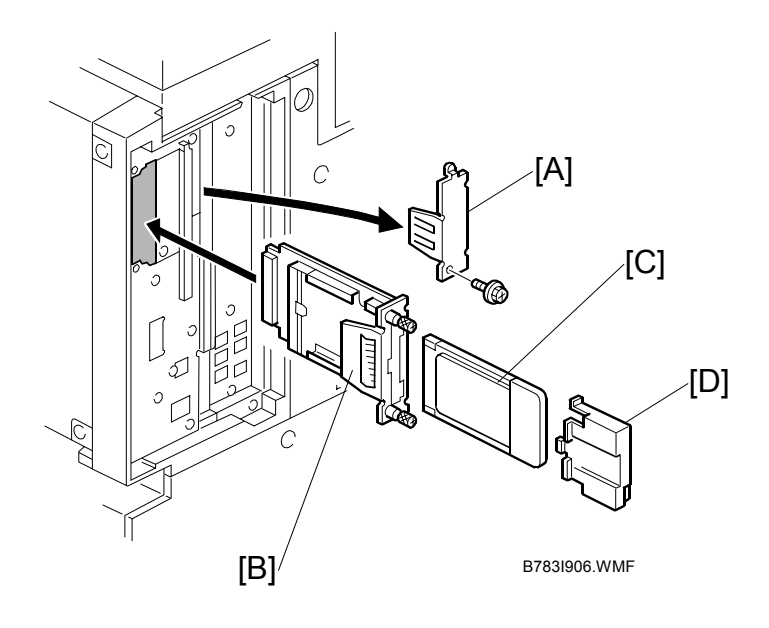

### 

TURN OFF THE MAIN POWER SWITCH AND DISCONNECT THE POWER SUPPLY CORD.

- **NOTE:** You can only install one of the following network interfaces at the same time: IEEE 802.11b (Wireless LAN), IEEE1284 (Parallel/Centronics), IEEE1394 (FireWire), Bluetooth.
- 1. Remove the cover [A] of board **Slot 1 or 2** ( x1)
- Attach the interface board [B] to the controller board ( x1 knob screw).
  NOTE: Use a screwdriver to tighten the knob-screws. Do not tighten manually, because this can disconnect the board.
- 3. With the printed side facing the front of the machine, insert the interface card [C] board.
- 4. Attach the antenna cap [D].

#### **UP Mode Settings for Wireless LAN**

Enter the UP mode. Then do the procedure below to perform the initial interface settings for IEEE 802.11b. These settings take effect every time the machine is powered on.

**NOTE:** You cannot use the wireless LAN if you use Ethernet.

- 1. Press the "User Tools/Counter" key.
- On the touch panel, press "System Settings".
  NOTE: The Network I/F (default: Ethernet) must be set for either Ethernet or wireless LAN.
- 3. Select "Interface Settings"  $\rightarrow$  "Network" (tab)  $\rightarrow$  "Network I/F Setting"
- 4. Press "IEEE 802.11b". Only the wireless LAN options show.
- 5. **Communication Mode**. Select either "802.11 Ad hoc", "Ad hoc" or "Infrastructure".
- 6. **SSID Setting**. Enter the SSID setting. (The setting is case sensitive.)
- Channel. You need this setting when Ad Hoc Mode is selected. Range: 1 ~ 14 (default: 11)
   NOTE: The allowed range for the channel settings may vary for different countries.
- 8. **WEP (Encryption) Setting**. The WEP (Wired Equivalent Privacy) setting is designed to protect wireless data transmission. The same WEP key is required on the receiving side in order to unlock encoded data. There are 64 bit and 128 bit WEP keys.

WEP:

Selects "Active" or "Inactive". ("Inactive" is default.)

Range of Allowed Settings:

64 bit 10 characters

128 bit 26 characters

- Transmission Speed. Press the Next button to show more settings. Then select the transmission speed for the mode: Auto, 11 Mbps, 5.5 Mbps, 2 Mbps, 1 Mbps (default: Auto). This setting should match the distance between the closest machine or access point. This depends on which mode is selected. NOTE: For the Ad Hoc Mode, this is the distance between the machine and
  - the closest PC in the network. For the Infrastructure Mode, this is the distance between the machine and the closest access point.

| 11 Mbps  | 140 m (153 yd.) |
|----------|-----------------|
| 5.5 Mbps | 200 m (219 yd.) |
| 2 Mbps   | 270 m (295 yd.) |
| 1 Mbps   | 400 m (437 yd.) |

- 10. Press "Return to Default" to initialize the wireless LAN settings. Press "Yes" to initialize the following settings:
  - Transmission mode
  - Channel
  - Transmission Speed
  - WEP
  - SSID
  - WEP Key

#### SP Mode Settings for IEEE 802.11b Wireless LAN

The following SP commands and UP modes can be set for IEEE 802.11b

| SP No.   | Name           | Function                                                                              |  |  |
|----------|----------------|---------------------------------------------------------------------------------------|--|--|
| 5840 006 | Channel MAX    | Sets the maximum range of the channel settings for the country.                       |  |  |
| 5840 007 | Channel MIN    | Sets the minimum range of the channels settings allowed for your country.             |  |  |
| 5840 011 | WEP Key Select | Used to select the WEP key (Default: 00).                                             |  |  |
| UP mode  | Name           | Function                                                                              |  |  |
|          | SSID           | Used to confirm the current SSID setting.                                             |  |  |
|          | WEP Key        | Used to confirm the current WEP key setting.                                          |  |  |
|          | WEP Mode       | Used to show the maximum length of the string that can be used for the WEP Key entry. |  |  |

### 1.4.6 BLUETOOTH UNIT 2045 (B736)

#### Accessories

Check the accessories and their quantities against the following list:

#### Description

- 1. Bluetooth Unit B736.....1

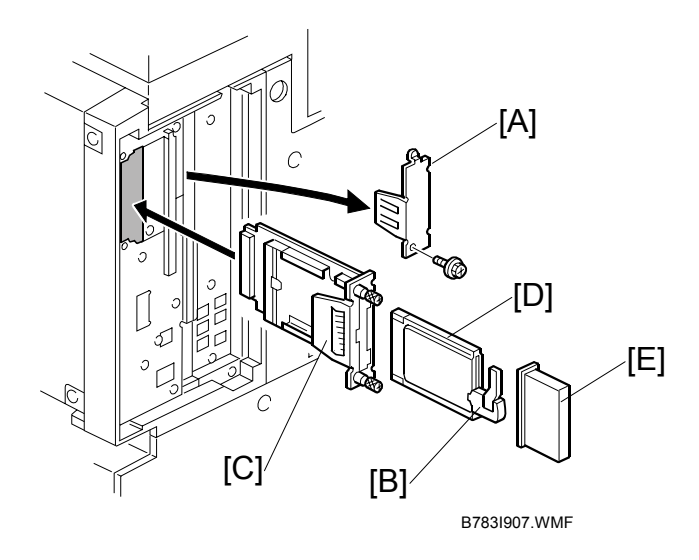

### 

TURN OFF THE MAIN POWER SWITCH AND DISCONNECT THE POWER SUPPLY CORD.

- **NOTE:** You can only install one of these network interfaces at the same time: IEEE 802.11b (Wireless LAN), IEEE1284 (Parallel/Centronics), IEEE1394 (FireWire), Bluetooth.
- 1. Remove the cover [A] of board **Slot 1 or 2** ( $\hat{\beta}$  x1).
- Attach the conductive tape [B] to the Bluetooth card.
  Important: Attach the tape to the card on the side of the card <u>opposite</u> to the position shown at [B]
- Attach the interface board [C] to the controller board ( x2 knob screws).
  NOTE: Use a screwdriver to tighten the knob-screws. Do not tighten manually, because this can disconnect the board.
- 4. Install the Bluetooth card [D] in the slot in the Bluetooth unit.
- 5. Attach the antenna cap [E].

### 1.4.7 POSTSCRIPT 3 UNIT (B757)

#### Accessories

Check the accessories and their quantities against the following list:

#### Description

- 1. PostScript 3 Emulation SD Card......1
- 2. Decal ......1

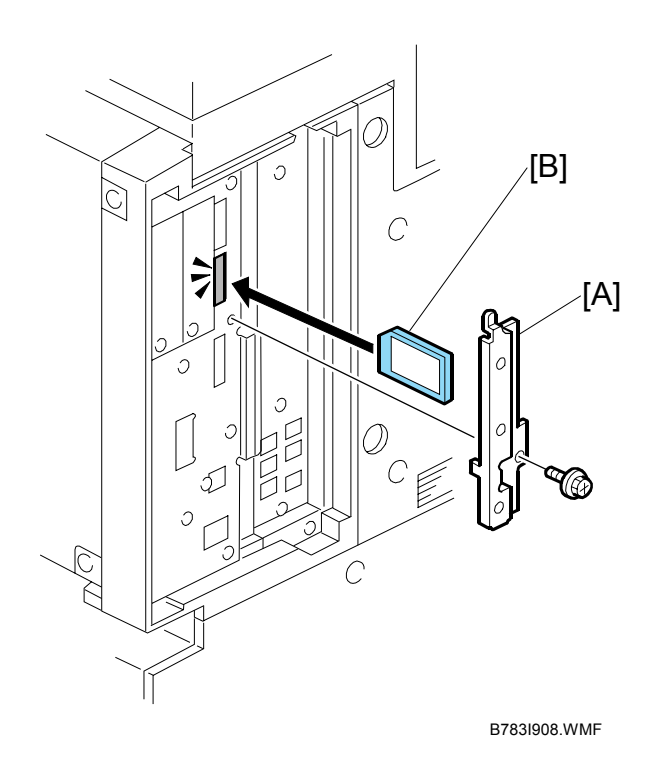

### 

TURN OFF THE MAIN POWER SWITCH AND DISCONNECT THE POWER SUPPLY CORD.

- 1. Remove the application cover [A] ( $\hat{\mathscr{F}} \times 1$ ).
- 2. With the printed side of the SD card [B] facing the rear of the machine, install the SD card in SD card slot **C2**. (<1.2)
- 3. Reattach the application cover ( $\hat{\mathscr{F}} x1$ ).
- 4. Attach the "Adobe PostScript 3" decal to the front cover.

## 1.4.8 FILE FORMAT CONVERTER (B609)

### Accessories

Check the accessories and their quantities against the following list:

### Description

1. File Format Converter Board ...... 1

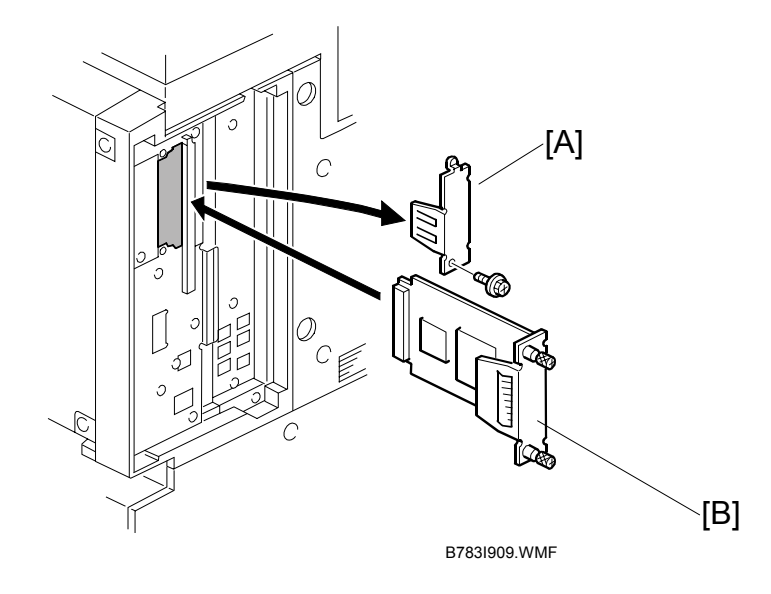

## 

TURN OFF THE MAIN POWER SWITCH AND DISCONNECT THE POWER SUPPLY CORD.

- 1. Remove the cover [A] of Board **Slot 1 or 2** ( $\hat{\beta}$  x1).
- Install the board [B] ( x2 knob screws).
  NOTE: Use a screwdriver to tighten the knob-screw. Do not tighten manually, because this can disconnect the board.
- 3. Reattach the application cover ( $\hat{\mathscr{F}} x1$ ).

### Important:

• This option also requires installation of the Printer/Scanner Unit B783.

### **1.4.9 CHECK ALL CONNECTIONS**

- 1. Plug in the power cord and turn on the main switch.
- 2. Enter the printer user mode and print the configuration page. User Tools> Printer Settings> List Test Print> Config. Page
  - **NOTE:** The same data can also be printed by executing SP1-004 Print Summary. All installed options are listed in the "System Reference" column.

Tables

# 2. SERVICE TABLES

# 2.1 PRINTER SERVICE TABLE

| SP   | Number/Bit SW |          |     | Initial                          |     |  |
|------|---------------|----------|-----|----------------------------------|-----|--|
| 1001 | Bit Swit      | ch       |     |                                  |     |  |
|      | 001           | Bit SW 1 | 00H | Adjusts the bit switch settings. |     |  |
|      | 002           | Bit SW 2 | 00H | Note: These bit switches are     | i i |  |
|      | 003           | Bit SW 3 | 00H | currently not being used         |     |  |
|      | 004           | Bit SW 4 | 00H |                                  |     |  |
|      | 005           | Bit SW 5 | 00H |                                  |     |  |
|      | 006           | Bit SW 6 | 00H |                                  |     |  |
|      | 007           | Bit SW 7 | 00H |                                  |     |  |
|      | 008           | Bit SW 8 | 00H |                                  |     |  |

| 1003 | Clear se                      | etting            |                                                                      |
|------|-------------------------------|-------------------|----------------------------------------------------------------------|
|      | 001 Initialize Printer System |                   | Initializes the settings in the printer feature settings of UP mode. |
|      | 002                           | Clear CSS Counter | DFU                                                                  |
|      | 003                           | Delete Program    | DFU                                                                  |
| 1004 | Print Summary                 |                   | Prints the printer summary sheet.                                    |
| 1005 | Display Version.              |                   | Displays the version of the controller firmware.                     |
| 1006 | Sample/Proof Print            |                   | [0~1/ <b>0</b> /1]                                                   |
|      |                               |                   | 0: Link with Doc. Server                                             |
|      |                               |                   | 1: Enable                                                            |

| 7910 | PDL Part No. Information |     | Returns a text string for the version. |     |            |     |
|------|--------------------------|-----|----------------------------------------|-----|------------|-----|
|      | RPCS                     | 150 | R55                                    | 156 | PDF        | 162 |
|      | PS                       | 151 | RTIFF                                  | 157 | BMLinks    | 163 |
|      | RPDL                     | 152 | PCL                                    | 156 | PICTBRIDGE | 164 |
|      | R98                      | 153 | PCLXL                                  | 159 | FONT       | 180 |
|      | R16                      | 154 | MSIS                                   | 160 | FONT1      | 181 |
|      | RPGL                     | 155 | MSIS (OPT)                             | 161 | FONT2      | 182 |

| 7911 | PDL Version Information |     | Returns a text string for the version. |     |            |     |
|------|-------------------------|-----|----------------------------------------|-----|------------|-----|
|      | RPCS                    | 150 | R55                                    | 156 | PDF        | 162 |
|      | PS                      | 151 | RTIFF                                  | 157 | BMLinks    | 163 |
|      | RPDL                    | 152 | PCL                                    | 156 | PICTBRIDGE | 164 |
|      | R98                     | 153 | PCLXL                                  | 159 | FONT       | 180 |
|      | R16                     | 154 | MSIS                                   | 160 | FONT1      | 181 |
|      | RPGL                    | 155 | MSIS (OPT)                             | 161 | FONT2      | 182 |

# 2.2 SCANNER SERVICE TABLE

| SP   | Number/Name        | Function/[Setting]                                          |
|------|--------------------|-------------------------------------------------------------|
| 1004 | Compression Type   | Selects the compression type for binary                     |
|      |                    | picture processing.                                         |
|      |                    | [1-3/ <b>1</b> /1]                                          |
|      |                    | 1: MH, 2: MR, 3: MMR                                        |
| 1005 | Erase Margin       | Creates an erase margin for all edges of the scanned image. |
|      |                    | If the machine has scanned the edge of the                  |
|      |                    | original, create a margin.                                  |
|      |                    | [0 – 5/ <b>0</b> /1mm]                                      |
| 1009 | Forbid Using TWAIN | Sets the system not to use the network                      |
|      |                    | TWAIN scanner driver.                                       |
|      |                    | 0: Not forbidden (can use TWAIN)                            |
|      |                    | 1: Forbid using TWAIN driver.                               |

| SP   | Number/Name                                                         | Function/[Setting]                              |  |
|------|---------------------------------------------------------------------|-------------------------------------------------|--|
| 2021 | Compression level (grayscale)                                       |                                                 |  |
|      | These SP codes set the compression ra                               | atio for the grayscale processing mode that can |  |
|      | be selected with the notch settings on the                          | ne operation panel.                             |  |
|      | Range: 5 (lowest ratio) $\leftarrow \rightarrow$ 95 (highest ratio) |                                                 |  |
| 1    | Level 3 (Middle I-Qual)                                             | [5~95/ <b>40</b> /1/step]                       |  |
| 2    | Level 2 (High I-Qual)                                               | [5~95/ <b>50</b> /1/step]                       |  |
| 3    | Level 4 (Low I-Qual)                                                | [5~95/ <b>30</b> /1/step]                       |  |
| 4    | Level 1 (Highest I-Qual)                                            | [5~95/ <b>60</b> /1/step]                       |  |
| 5    | Level 5 (Lowest I-Qual)                                             | [5~95/ <b>20</b> /1/step]                       |  |

### **Compression Notch Assignment**

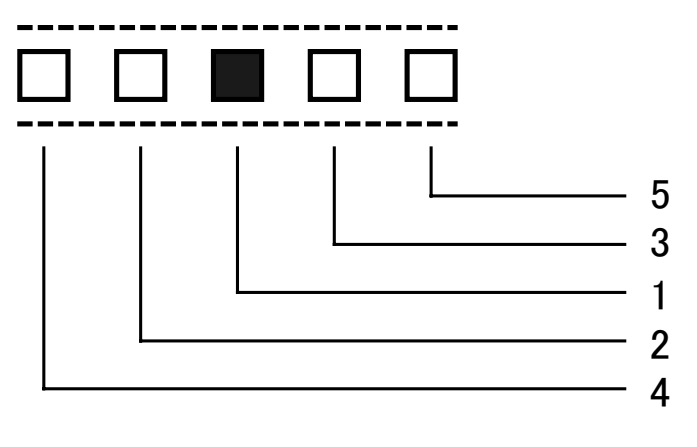

B783S901.WMF

# 3. DETAILS

## 3.1 OVERVIEW

### Enhanced and New Printer Features Table for A-C4

| Feature      | Status   | Description                                                                                                    |  |
|--------------|----------|----------------------------------------------------------------------------------------------------|--|
| Sample Print | Enhanced | Outputs a single hard copy of the document so it can be<br>checked for errors or irregularities. If the sample copy<br>looks acceptable, the user can enter a number to print<br>additional copies. This feature can be used before setting<br>up large copy jobs. |  |
| Locked Print | Enhanced | Printing a document requires a password entry. This feature is useful for protecting sensitive information.                                                                                                    |  |
| Hold Print   | New      | Documents are stored on the printer HDD (similar to a locked print) but printing does not require a password entry.                                                                                                    |  |
| Stored Print | New      | Documents are stored on the printer HDD and printed as<br>needed. This is useful for documents that are printed<br>frequently (applications, catalogs, etc.)                                                                                                    |  |

### AC-4 Printer Features Comparison Table

| Model | Feature         | Storage<br>Capacity | Sort by<br>User ID | Multiple File<br>Print/Delete | Save at<br>Power<br>Off | File<br>Password         | Save<br>After<br>Printing |
|-------|-----------------|---------------------|--------------------|-------------------------------|-------------------------|--------------------------|---------------------------|
| A-C3  | Sample<br>Print | 30* <sup>1</sup>    | No                 | No                            | No                      | Yes (4-digit)            | No                        |
|       | Locked<br>Print |                     | No                 | No                            | No                      | NO                       | No                        |
| A-C4  | Sample<br>Print | 100* <sup>1</sup>   | Yes                | Yes                           | Yes                     | Yes (4-8<br>digits)      | No                        |
|       | Locked<br>Print |                     | Yes                | Yes                           | Yes                     | No                       | No                        |
|       | Hold<br>Print   |                     | Yes                | Yes                           | Yes                     | No                       | No                        |
|       | Stored<br>Print |                     | Yes                | Yes                           | Yes                     | Optional (4-8<br>digits) | Yes                       |

\*<sup>1</sup> Total number of files (includes all job types).

# 4. SPECIFICATIONS

# 4.1 PRINTER CONTROLLER (GENERAL)

| Printing Speed:      | Maximum 35 ppm (A4/LT LEF): B195<br>Maximum 45 ppm (A4/LT LEF): B198                                                                |                                                                                               |  |
|----------------------|----------------------------------------------------------------------------------------------------|-----------------------------------------------------------------------------------------------|--|
| Printer Languages:   | PCLXL/PCL5e<br>PostScript 3 (option)<br>RPCS (Refined Printing Command Stream) - an original Ricoh PDL)                             |                                                                                               |  |
| Resolution (Driver): | RPCS                                                                                                    | 200/600 dpi                                                                                   |  |
|                      | PS3                                                                                                    | 600 dpi                                                                                       |  |
|                      | PCL5e                                                                                                    | 300/600 dpi                                                                                   |  |
|                      | PCLXL                                                                                                    | 600 dpi                                                                                       |  |
| Resident Fonts:      | PCL                                                                                                    | TrueType: 10, Intellifont: 35, International: 13, Bitmap: 1                                   |  |
|                      | PS3                                                                                                    | Option fonts PS3                                                                              |  |
| Connectivity         | Std.                                                                                                    | RJ-45 network port (100BASE-TX, 10BASE-T, USB 2.0)                                            |  |
|                      | Option                                                                                                    | IEEE1394 (FireWire), IEEE802.11b (Wireless LAN),<br>Bluetooth, IEEE1284 (Centronics Parallel) |  |
| Network Protocols    | TCP/IP, IPX/SPX, SMB (NetBIOS over TCP/IP), AppleTalk (Auto<br>Switching)                                                           |                                                                                               |  |
| RAM:                 | Maximum 384 MB (Resident 128 MB + Additional 256 MB)<br><b>Note</b> : Additional 256 MB is required for the printer/scanner option. |                                                                                               |  |

# 4.2 USB SPECIFICATIONS

USB connectivity is built into the controller firmware.

| Interface  | USB 1.1, USB 2.0                                                  |  |
|------------|-------------------------------------------------------------------|--|
| Data rates | 480 Mbps (high speed), 12 Mbps (full speed), 1.5 Mbps (low speed) |  |
|            | High speed mode is only supported by USB 2.0.                     |  |

# 4.3 IEEE 802.11B SPECIFICATIONS

| Standard applied        | IEEE802.11b                                                                |                 |
|-------------------------|----------------------------------------------------------------------------|-----------------|
| Data transmission rates | Speed                                                                      | Distance        |
|                         | 11 Mbps                                                                    | 140 m (153 yd.) |
|                         | 5.5 Mbps                                                                   | 200 m (219 yd.) |
|                         | 2 Mbps                                                                     | 270 m (295 yd.) |
|                         | 1 Mbps                                                                     | 400 m (437 yd.) |
| Network protocols       | TCP/IP, Apple Talk, NetBEUI, IPX/SPX, SMB                                  |                 |
| Bandwidth               | 2.4GHz<br>(divided over 14 channels, 2400 to 2497 MHz for each<br>channel) |                 |

## 4.4 IEEE 1394 SPECIFICATIONS

| Interface               | IEEE 1394 (firewire)         |              |  |
|-------------------------|------------------------------|--------------|--|
| Number of Ports         | 2 ports                      |              |  |
| Data Transmission Speed | 400 Mbps, 200 Mbps, 100 Mbps |              |  |
| Available Features,     | SCSI print                   | IP over 1384 |  |
| Functions, Protocols    | Print                        | Print, Scan  |  |
|                         | SBP-2                        | TCP/IP       |  |

## 4.5 BLUETOOTH SPECIFICATIONS

| Transmission Specifications | Based on Bluetooth V1.1                                                                       |
|-----------------------------|-----------------------------------------------------------------------------------------------|
| Data Transfer Speed         | 1 Mbps                                                                                        |
| Profile                     | Hard Copy Cable Replacement Profile (HCRP),<br>Serial Port Profile (SPP), BIP                 |
| Distance Between Devices    | 10 m (The maximum distance when using outdoors, otherwise depends on the office environment.) |

# 4.6 SCANNER SPECIFICATIONS

| Main scan/Sub scan 600 dpi                                                                       |                                                                                                    |  |
|--------------------------------------------------------------------------------------------------|----------------------------------------------------------------------------------------------------|--|
| 52 ppm, E-mail/Scan-to-Folder/Network Delivery Scanner (A4<br>LEF, Text 200 dpi, MH Compression) |                                                                                                    |  |
| 100 ~ 1200 dpi;                                                                                  | When used as a Network TWAIN scanner.                                                                                                    |  |
| 100, 200, 300, 400, 600 dpi;                                                                     | When used as a network<br>delivery scanner or for sending<br>e-mail                                                                                                    |  |
| 8 bits/pixel                                                                                     |                                                                                                    |  |
| Ethernet 10/100BASE TX, IP over IEEE1394, Wireless LAN 802.11b                                   |                                                                                                    |  |
| MH, MR, MMR (Binary Picture Processing)<br>JPEG (Grayscale Processing)                           |                                                                                                    |  |
| 384 MB                                                                                           |                                                                                                    |  |
| Number of originals per file: Maximum 1,000 pages                                                |                                                                                                    |  |
| Maximum of files: 3000 files                                                                     |                                                                                                    |  |
| 9,000 pp. (B&W (ITUT No. 1/200 dpi MMR)                                                          |                                                                                                    |  |
|                                                                                                  | Main scan/Sub scan 600 dpi<br>52 ppm, E-mail/Scan-to-Folder/N<br>LEF, Text 200 dpi, MH Compress<br>100 ~ 1200 dpi;<br>100, 200, 300, 400, 600 dpi;<br>8 bits/pixel<br>Ethernet 10/100BASE TX, IP over<br>802.11b<br>MH, MR, MMR (Binary Picture P<br>JPEG (Grayscale Processing)<br>384 MB<br>Number of originals per file: Max<br>Maximum of files: 3000 files<br>9,000 pp. (B&W (ITUT No. 1/200 |  |

# 4.7 SOFTWARE ACCESSORIES

### 4.7.1 PRINTER

The printer drivers and utility software are provided on one CD-ROM. An auto-run installer allows you to select which components to install.

### 4.7.2 PRINTER DRIVERS

| Printer<br>Language | Windows<br>95/98/Me | Windows<br>NT4.0 | Windows 2000, XP,<br>Server 2003 | Macintosh |
|---------------------|---------------------|------------------|----------------------------------|-----------|
| PCL 6               | Yes                 | Yes              | Yes                              | No        |
| PCL 5e              | Yes                 | Yes              | Yes                              | No        |
| PS3                 | Yes                 | Yes              | Yes                              | Yes       |
| RPCS                | Yes                 | Yes              | Yes                              | No        |

- **NOTE:** 1) The printer drivers for Windows NT 4.0 are only for the Intel x86 platform. There is no Windows NT 4.0 printer driver for the PowerPC, Alpha, or MIPS platforms.
  - 2) The PS3 drivers are all genuine AdobePS drivers, except for Windows 2000/XP/Server 2003, which uses Microsoft PS. A PPD file for each operating system is provided with the driver.

#### **Utility Software**

| Software                                                            | Description                                                                                                    |
|---------------------------------------------------------------------|----------------------------------------------------------------------------------------------------|
| Agfa Monotype Font Manager 2000 (Win<br>95/98/Me, NT4, 2000)        | A font management utility with screen fonts for the printer.                                                                                 |
| SmartNetMonitor for Admin (Win 95/98/Me, NT4, 2000/XP/Server 2003)  | A printer management utility for network administrators. NIB setup utilities are also available.                                             |
| SmartNetMonitor for Client (Win 95/98/Me, NT4, 2000/XP/Server 2003) | A printer management utility for client users.<br>Peer-to-peer printing utility and<br>parallel/recovery printing functions are<br>included. |
| 1394 Utility (Win 2000/XP)                                          | A utility for removal IEEE 1394 printers.                                                                                                    |
| LAN-Fax M3 Driver (Win 95/98/Me, NT4, 2000/XP)                      | This driver allows use of the LAN-Fax<br>functions by installing the LAN-Fax driver,<br>Address Book, and LAN-Fax Cover Sheet<br>Editor.     |
| Printer Utility for Mac                                             | This software provides several convenient functions for printing from Macintosh clients.                                                     |
| USB Printing Support                                                | A utility for the USB 2.0 board. A computer running Windows 98 SE or Windows ME requires installation of this utility.                       |
| Acrobat Reader                                                      | A utility that allows reading PDF files.                                                                                                    |

### 4.7.3 SCANNER

The scanner driver and utility software are provided on one CD-ROM.

- **Scanner Driver**
- Network Twain Driver for Win95/98/Me/NT4/2000/XP/Server 2003
- **Scanner Utilities**
- Scan Router V2 Lite for Win95/98/Me/NT4.0/2000/XP
- Desk Top Binder V2 Lite for Win95/98/Me/NT4.0/2000/XP/Server 2003